Olat

# Online Learning and Training

# Teil II: MPA Wissenschaftsmanagement

| 1. Zugang zu den Seiten des MPA Wissenschaftsmanagement       | 1 |
|---------------------------------------------------------------|---|
| 2. Handhabung der Olat Seiten des MPA Wissenschaftsmanagement | 2 |
| a) Der zentrale Kurs Wissenschaftsmanagement                  | 2 |
| b) Die Module des MPA Wissenschaftsmanagement                 | 4 |
| 3. Weitere Informationen zur Nutzung von Olat                 | 6 |

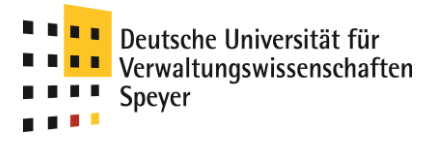

## 1. Zugang zu den Seiten des MPA Wissenschaftsmanagement

Wählen Sie auf der Starseite von OLAT die Karteikarte "Lernressourcen", klicken Sie in der Navigation links auf "Katalog" und wählen Sie anschließend die "Katalog-Rubrik: Uni SP" aus.

| ernressourcen         |                                                                    |    |               |                                                              |
|-----------------------|--------------------------------------------------------------------|----|---------------|--------------------------------------------------------------|
|                       | 🛅 Katalog-Rubriken                                                 |    |               | Kategorie                                                    |
| Katalog               | FH BIN                                                             |    |               | <ul> <li>Bookmark</li> <li>Verwalter kontaktieren</li> </ul> |
| chmaske               | FH KL                                                              |    |               | • Verwalter Kontaktieren                                     |
| taina Einträga        | FH KO                                                              |    |               | Hinzufügen                                                   |
| foine Kurre           |                                                                    |    |               | Lernressource                                                |
| faine batrautee Kusse |                                                                    |    |               |                                                              |
| deine betreuten Kurse | FH WO                                                              |    |               |                                                              |
| Curse                 | TAS                                                                |    |               |                                                              |
| CP-Lerninhalte        | 🖿 TU KL                                                            |    |               |                                                              |
| CORM-Lerninhalte      | 🖿 Uni KO                                                           |    |               |                                                              |
| Vikis                 | 🖿 Uni LD                                                           |    |               |                                                              |
| odcasts               | 🖿 Uni MZ                                                           |    |               |                                                              |
| llogs                 | Uni SP                                                             |    |               |                                                              |
| Portfoliovorlage      |                                                                    |    |               |                                                              |
| Fests                 | E ZEH                                                              |    |               |                                                              |
| ragebogen             |                                                                    |    |               |                                                              |
| Ressourcenordner      | Lernressourcen                                                     |    |               |                                                              |
| Jossar                | 🔡 Histoire de la comédie francaise                                 | Pr | Detailansicht |                                                              |
|                       | 📑 Methoden der Literatur- und Kulturwissenschaft – Eine Einführung |    | Detailansicht |                                                              |
|                       | 📴 scherer: testkurstas l                                           |    | Detailansicht |                                                              |

Wählen sie die Lernressource "Wissenschaftsmanagement" aus.

|                                        |                                                                                                    | Q Drucken                                                                                              | Hilfe 🕜 Log out 🕙         |
|----------------------------------------|----------------------------------------------------------------------------------------------------|----------------------------------------------------------------------------------------------------|---------------------------|
| Lernressourcen<br>Katalog<br>Suchmaske | E Katalog-Rubriken > DHV                                                                                                    |                                                                                                    | Kategorie<br>• Bookmark   |
| Kurse                                  | Basismodul I     Basismodul II     Basismodul II     Basismodul III                                                                            | <ul> <li>Detailansicht</li> <li>Detailansicht</li> <li>Detailansicht</li> </ul>                        |                           |
|                                        | Basismodul IV     Busismodul IV     Busice-Elektronische Gerichtskommunikation und IT-Sicherheit in der Praxis     FKS X     Maangementmodul I | <ul> <li>Detailansicht</li> <li>Detailansicht</li> <li>Detailansicht</li> <li>Detailansicht</li> </ul> |                           |
|                                        | Managementmodul II Managementmodul II Managementmodul II Managementmodul II                                                                    | Detailansicht<br>Detailansicht<br>Detailansicht<br>Detailansicht                                       |                           |
|                                        | Transferprojekt     Vertiefungsmodul I     Vertiefungsmodul I                                                                                  | <ul> <li>Detailansicht</li> <li>Detailansicht</li> <li>Detailansicht</li> <li>Detailansicht</li> </ul> |                           |
|                                        | Vertiefungsmodul III     Vertiefungsmodul IV     Wissenschaftsmanagement                                                                       | <ul> <li>Detailansicht</li> <li>Detailansicht</li> <li>Detailansicht</li> <li>Detailansicht</li> </ul> |                           |
|                                        | ⊞Externer Link auf Kategorie                                                                                                    |                                                                                                    | <b>†</b> nach oben        |
| 👰 Eingeloggt als <i>linkflo</i>        | powered by<br>University of Zurich                                                                                                    | OLAT                                                                                                   | 7.1.0 (Build 20120111) N1 |

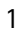

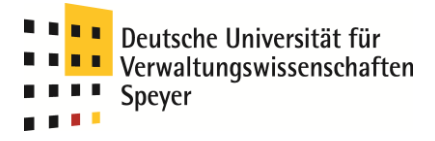

### 2. Handhabung der Olat Seiten des MPA Wissenschaftsmanagement

#### a) Der zentrale Kurs Wissenschaftsmanagement

Der zentrale Kurs Wissenschaftsmanagement bietet allgemeine und aktuelle Informationen rund um das Studium und dient den Studierenden zur Koordination. Auch für Lehrende werden hier allgemeine Dokumente bereitgestellt. Darüber hinaus können Sie von hier alle Module des Studiengangs ansteuern.

Um diesen Kurs schneller anwählen zu können, empfehlen wir als erstes, ein Bookmark auf den Kurs zu setzen. Dies geschieht, wenn Sie sich im Kurs befinden. Rechts unten unter der Rubrik "Allgemeines" finden Sie den Punkt "Bookmark setzen", mit einem Klick ist ein Bookmark gesetzt, das Sie anschließend auf Ihrer "Home"-Karteikarte unter Bookmarks finden.

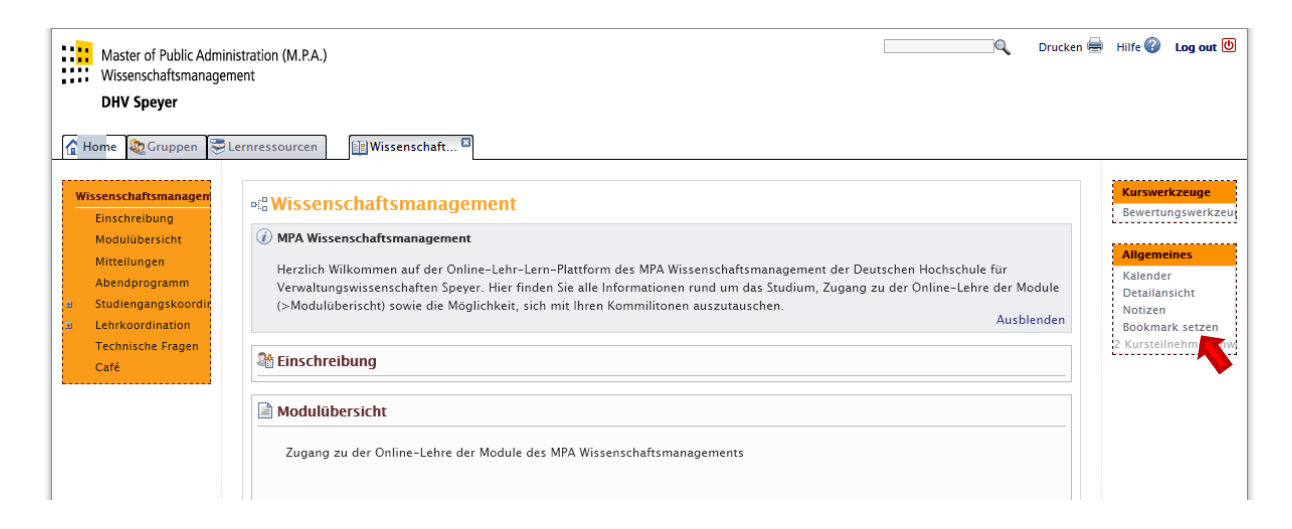

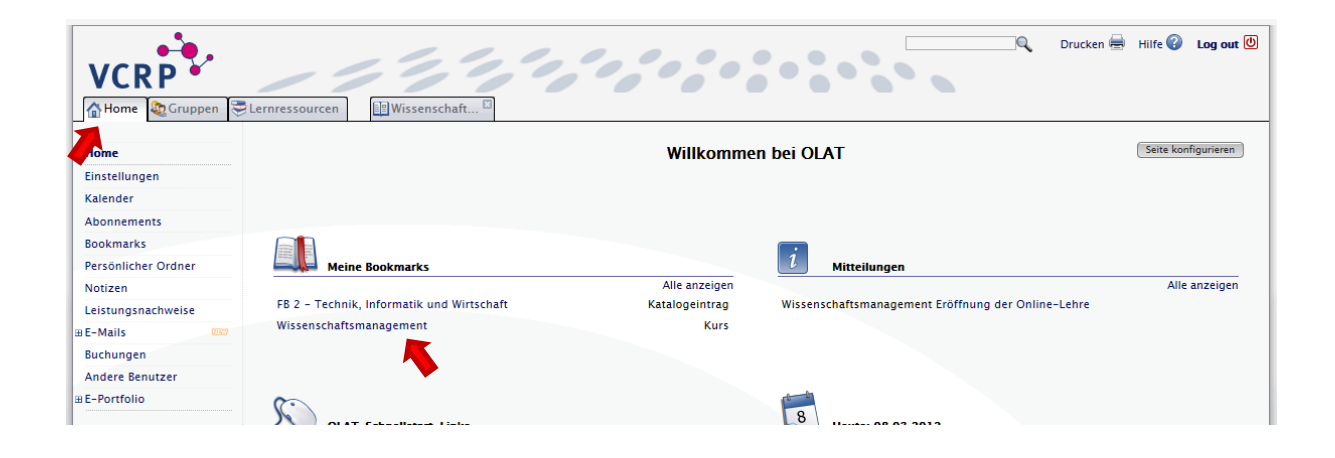

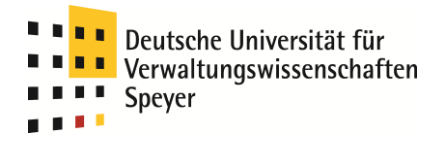

Auf der Seite "Modulübersicht" finden Sie Links zu den Modulen des MPA Wissenschaftsmanagement in Olat. Sie erreichen die Module, indem Sie auf den jeweiligen Modulnamen klicken.

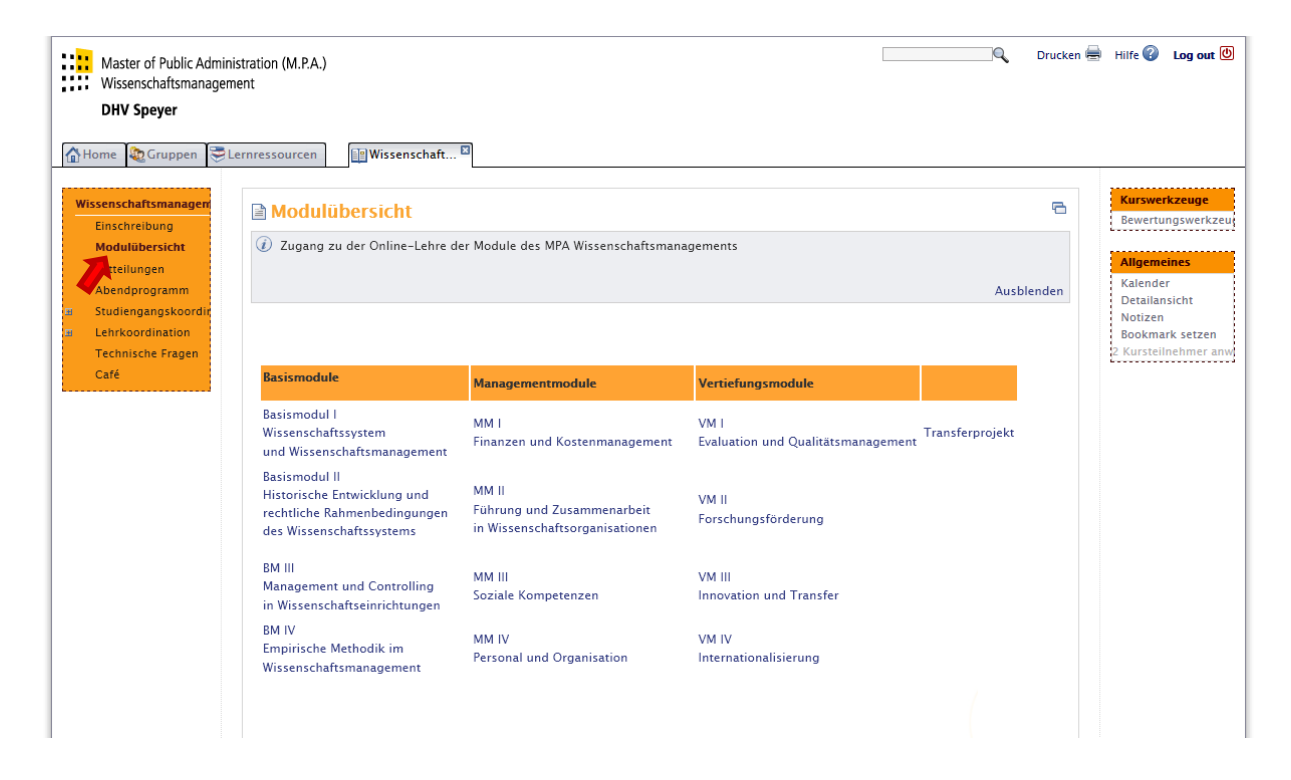

In dem Bereich "Studienganginformationen" finden Sie eine "Teilnehmerliste" aller Studierenden

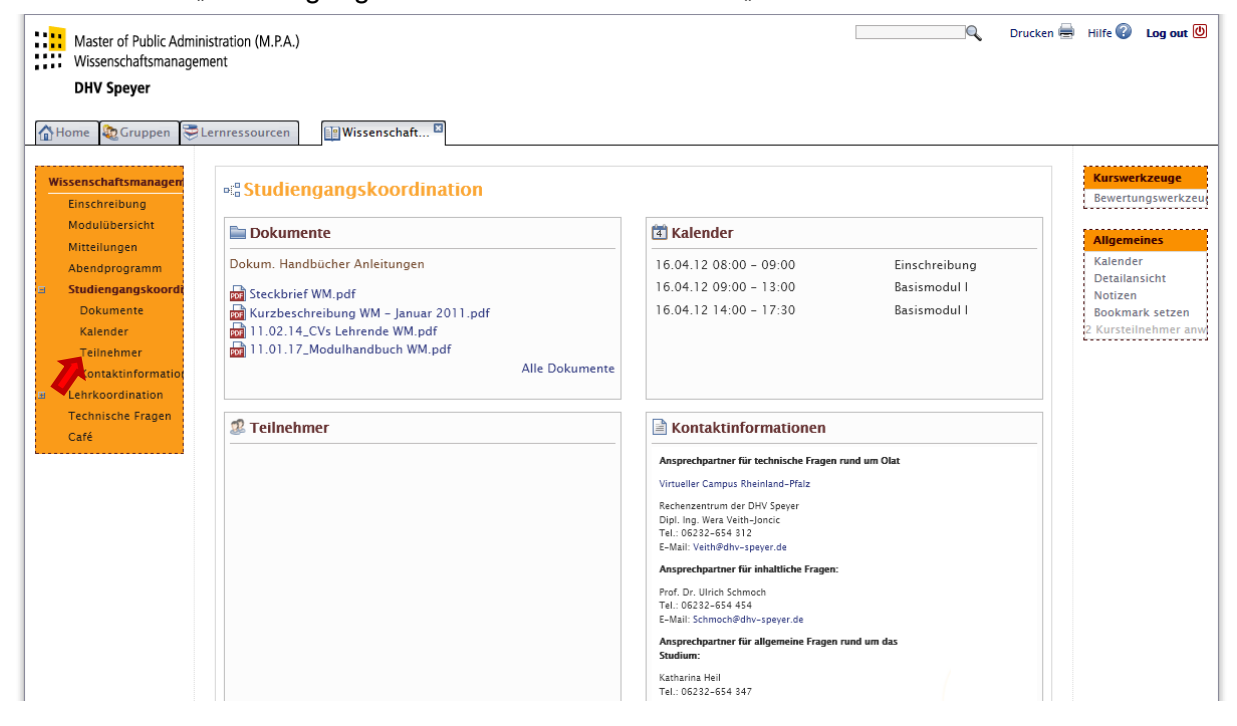

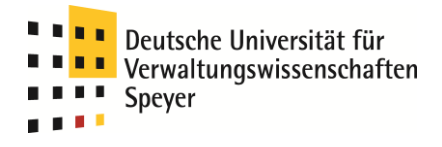

Der Bereich "Lehrkoordination" ist für Studierende <u>nicht</u> sichtbar. Hier finden Sie in der Rubrik "Dokumente" Ordnungen, Handreichungen und Formulare, der Bereich hält ein Diskussionsforum sowie ein Virtuelles Klassenzimmer, in dem Webinare stattfinden können, für Sie bereit.

| Master of Public Adm<br>Wissenschaftsmanage<br>DHV Speyer                                                                                                    | nistration (M.P.A.)<br>ment                                                                                                    | Dn                                                                                                    | ıcken 🖶 Hilfe 👔 Log out 🕘                                                                           |
|----------------------------------------------------------------------------------------------------|----------------------------------------------------------------------------------------------------|----------------------------------------------------------------------------------------------------|----------------------------------------------------------------------------------------------------|
| Home Cruppen     Wissenschaftsmanagen     Einschreibung     Modulübersicht     Mitteilungen     Abendprogramm     Studiengangskoordie     Dokumente     Forum     Virtuelles Klassenz     Technische Fragen     Caré | Im Wissenschaft         Im Wissenschaft         Im Vissenschaft         Im Vissenschaft         Im Vissenschaft         Im Vissenschaftsmanagement         Alle Dokumente         Im Vissenschaftsmanagement         Alle Dokumente         Im Vissenschaftsmanagement         Im Vissenschaftsmanagement         Im Vissenschaftsmanagement | hrende des MPA Wissenschaftsmanagement sichtbar.<br>Ausblende<br>Forum<br>Hier können Sie Fragen rund um Olat und die Lehre<br>diskutieren.<br>Alle Beiträg | n<br>Allgemeines<br>Kalender<br>Detailansicht<br>Notizen<br>Sookmark setzen<br>2 Kurstellnehmer anw |
| 👰 Eingeloggt als <i>linkflo</i>                                                                                                    | (III) powerd by<br>University                                                                                                    | of Zurich                                                                                                    | ∳ nach oben<br>OLAT 7.1.0 (Build 20120111) N1                                                       |

#### b) Die Module des MPA Wissenschaftsmanagement

Folgen Sie in dem Bereich "Modulübersicht" dem Link zu einem beliebigen Modul, es öffnet sich in Olat ein neuer Reiter.

|                                     |                                                                                                    | C Drucker                                                                                                    | n 🚔 Hilfe 🕜 Log out 也                                                              |
|-------------------------------------|----------------------------------------------------------------------------------------------------|----------------------------------------------------------------------------------------------------|------------------------------------------------------------------------------------|
| 🚮 Home 💐 Gruppen 🕃 L                | ernressourcen 🔛 Wissenschaft 🖾 🛅 Basismodul III 🖾                                                                                                    |                                                                                                    |                                                                                    |
| Basismodul III<br>Ziele und Inhalte | s: Basismodul III                                                                                                    |                                                                                                    | Kurswerkzeuge<br>Bewertungswerkzeu                                                 |
| Lehrende<br>31 Lehre<br>E-Mail      | Management und Controlling in Wissenschaftseinrichtunge<br>Das Modul gibt zunächst einen Überblick über die grundsätz<br>Managementkonzeption des zielgerichteten Führens in hiera<br>von Effektivität und Effizienz. Es werden die kritischen Erfolg<br>Unterschiede herausgearbeitet. Die grundgesetzliche Vorgab<br>Fragestellung behandelt, inwieweit die für die und von der W<br>angewendet werden können, und was die Folgen – positiv wi<br>Grundlagen einer wissenschaftsadäquaten Strategieentwicklu<br>Veränderungsmanagements behandelt. Zum Managementpro<br>Planung und dem festgestellten Ergebnis durch ein professio<br>"wissenschaftsadäquaten" Managements mit durchaus unters<br>Management nicht von, sondern für Wissenschaft. | n<br>liche Struktur der für die und in der Wirtschaft entwickelten<br>uf ausgerichteten Strukturen und Prozessen unter den Gesichtspunkten<br>sfaktoren für Wirtschafts- und Wissenschaftsprozesse und die<br>von Freiheit und Autonomie von Wissenschaft wird inhaltlich unter der<br>irtschaft entwickelten Führungsinstrumente auf Wissenschaftsprozesse<br>e negativ – sein können. Als Ausgangspunkt werden in dem Modul die<br>ng und -implementierung und des dazugehörigen<br>uzess gehört zwingend die Rückkopplung zwischen Strategie, operativer<br>nelles Controlling. Es wird die Konzeption eines ganzheitlichen<br>chiedlichen Alternativen in der praktischen Ausgestaltung vermittelt.<br>Ausblenden | Allgemeines<br>Detailansicht<br>Notizen<br>Bookmark setzen<br>2 Kursteilnehmer anw |
|                                     | <b>Ziele und Inhalte</b><br><u>Ziele:</u><br>Die Teilnehmerinnen und Teilnehmer haben grundlegende<br>Kennnisse des betriebswirtschaftlichen<br>Managementinstrumentariums mit seinen notwendigen<br>Anpassungen for die gegenüber der Wirtschaft deutlich anders<br>gearteten Wistenschaftsprozesse wissenschaftadaligutes<br>Management Theoretisches Wiszen kana nahand praktischer<br>Erfahrungen reflektiert werden; die Teilnehmerinnen und<br>Teilnehmer verfügen über ein Problembeuusstein, ein                                                                                                    | Lehrende  Modulverantwortliche:  Prof. Dr. Jürgen Blum ehemalige geschäfsführender Vorstand des Zentrums für Wissenschaftsmanagement e. V. (ZWM) E-Mail   Internet  PD Dr. Mischa Seiter                                                                                                    |                                                                                    |

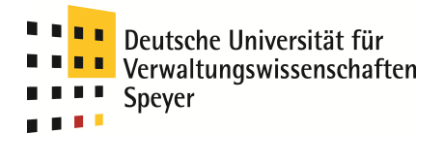

Die Module sind alle gleich aufgebaut. Zunächst finden sich allgemeine Informationen zum Inhalt sowie Kontaktdaten der Lehrenden auf den Seiten.

|                                     |                                                                                                    | Q Drucke                                                                                                    | n 🖶 Hilfe 🕜 Log out ២                                                              |
|-------------------------------------|----------------------------------------------------------------------------------------------------|----------------------------------------------------------------------------------------------------|------------------------------------------------------------------------------------|
| ☆Home ②Gruppen ③Lerr                | nressourcen 📑 Wissenschaft 🕄 📑 Basismodul III 🖬                                                                                                    |                                                                                                    |                                                                                    |
| Basismodul III<br>Ziele und Inhalte | e: Basismodul III                                                                                                    |                                                                                                    | Kurswerkzeuge<br>Bewertungswerkzeu                                                 |
| Lehre<br>Lehre<br>E-Mail            | Management und Controlling in Wissenschaftseinrichtungen<br>Das Modul gibt zunächst einen Überblick über die grundsätzli<br>Managementkonzeption des zielgerichteten Führens in hierauf<br>von Effektivität und Effizienz. Es werden die kritischen Erfolgst<br>Unterschiede herausgearbeitet. Die grundgesetzliche Vorgabe<br>Fragestellung behandelt, inwieweit die für die und von der Wir<br>angewendet werden können, und was die Folgen – positiv wie<br>Grundlagen einer wissenschaftsadäquaten Strategieentwicklun<br>Veränderungsmanagements behandelt. Zum Managementproz<br>Planung und dem festgestellten Ergebnis durch ein profession<br>"wissenschaftsadäquaten" Managements mit durchaus untersc<br>Management nicht von, sondern für Wissenschaft. | che Struktur der für die und in der Wirtschaft entwickelten<br>ausgerichteten Strukturen und Prozessen unter den Gesichtspunkten<br>äktoren für Wirtschafts- und Wissenschaft wird inhaltlich unter der<br>tschaft entwickelten Führungsinstrumente auf Wissenschaftsprozesse<br>negativ – sein können. Als Ausgangspunkt werden in dem Modul die<br>g und -implementierung und des dazugehörigen<br>ess gehört zwingend die Rückkopplung zwischen Strategie, operativer<br>elles Controlling. Es wird die Konzeption eines ganzheitlichen<br>hiedlichen Alternativen in der praktischen Ausgestaltung vermittelt.<br>Ausblenden | Allgemeines<br>Detailansicht<br>Notizen<br>Bookmark setzen<br>2 Kursteilnehmer anw |
|                                     | Ziele und Inhalte                                                                                                    | Lehrende                                                                                                    |                                                                                    |
|                                     | Ziele:<br>Die Teilnehmerinnen und Teilnehmer haben grundlegende<br>Kenntnisse des betriebswirtschaftlichen                                                                                                    | Modulverantwortlichs:<br>Prof. Dr. Jürgen Blum<br>ehemaliger geschäftsführender Vorstand des Zentrums für                                                                                                    |                                                                                    |

In dem Bereich "Lehre" sind die relevanten Informationen für die Studierenden enthalten. Diesen Bereich müssen Sie aktuell halten und mit Inhalten bespielen. Unter "Mitteilungen" können Sie allgemeine und aktuelle Informationen sowie Arbeitsaufträge einstellen – die Studierenden erhalten diese Informationen bereits auf Ihrer Olat Startseite. Im "Materialordner" können sie Texte einstellen.

|                                                              |                                                                                                    | Q Druck                                                                                                    | ten 🖶 Hilfe 🕜 Log out 🕛                                             |
|--------------------------------------------------------------|----------------------------------------------------------------------------------------------------|----------------------------------------------------------------------------------------------------|---------------------------------------------------------------------|
| 🚹 Home 🔌 Gruppen 📚 L                                         | ernressourcen 📴 Wissenschaft 🖾 💷 Basismodul III 🗳                                                                                                    |                                                                                                    |                                                                     |
| Basismodul III<br>Ziele und Inhalte                          | eiª <mark>Lehre</mark>                                                                                                    |                                                                                                    | Meine Lerngruppen<br>MPA2012_Lerngrupp                              |
| Lehrende                                                     | 🚺 Mitteilungen                                                                                                    | 늘 Materialordner                                                                                                    | Allgemeines                                                         |
| Mitteilungen<br>Mitteilungen<br>Forum<br>Linkliste<br>E-Mail | allgemeine und aktuelle Informationen<br>29.02.2012: Wichtige Informationen mehr                                                                                                    | Hier finden Sie Material zum Download.<br>Mark(1993)Management.pdf<br>Bargee(1993)Projektmanagement.pdf<br>Gentz(1993)Forschungsförderung.pdf<br>Zeidler(1993)Forschungspolitik.pdf<br>Alle Dokumente | Detailansicht<br>Notizen<br>Bookmark setzen<br>2 Kursteilnehmer anw |
|                                                              | 🗟 Forum                                                                                                    | Linkliste                                                                                                    |                                                                     |
|                                                              | Tauschen Sie sich hier mit anderen Kursteilnehmern aus.                                                                                                    | ಹ                                                                                                    |                                                                     |
| 0                                                            | Vor der Präsenzphase<br>Mischa Seiter (29.02.12 10:59)<br>Liebe Teilnehmer,<br>wir begrüßen Sie im Basismodul 3 und freuen uns auf die<br>Zusammenarbeit. Bitte beachten Sie die Mitteilung "Wichtige<br>Informationen".<br>Stellen Sie uns bitte gerne Fragen!<br>Mit freundlichen Grüßen<br>Prof. Dr. Jürgen Blum & PD Dr. Mischa Seiter |                                                                                                    |                                                                     |
|                                                              | Alle Beiträge                                                                                                    | 0                                                                                                    |                                                                     |

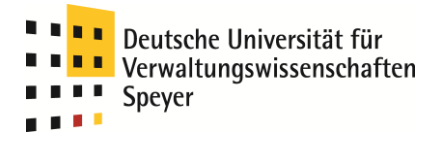

### 3. Weitere Informationen zur Nutzung von Olat

Der Virtuelle Campus Rheinland-Pfalz (VCRP), der die Olat-Plattform bereitstellt, bietet weitere Informationen (in Form sogenannter Screencasts) zum Umgang mit Olat an. Sie können auf diese Screencasts zugreifen, wenn Sie die Karteikarte "Lernressourcen" wählen und bei Katalog auf "VCRP" klicken.

|                                 | 144400000000000000000000000000000000000                            |        | 🔍 Drucken 🖷   | Hilfe 🕜 Log out 🕑        |
|---------------------------------|--------------------------------------------------------------------|--------|---------------|--------------------------|
| 🚹 Home 🔌 Gruppen                | Ermressourcen                                                      |        |               |                          |
| Lernressourcen                  | 🗁 Katalog-In-riken                                                 |        |               | Kategorie                |
| Katalog                         | DHV                                                                |        |               | Bookmark                 |
| Suchmaske                       | FH BIN                                                             |        |               |                          |
|                                 | FH KL                                                              |        |               |                          |
| Meine Kurse                     | FH KO                                                              |        |               |                          |
| Kurse                           | FH LU                                                              |        |               |                          |
|                                 | FH MZ                                                              |        |               |                          |
|                                 | FH TR                                                              |        |               |                          |
|                                 | FH WO                                                              |        |               |                          |
|                                 | TAS                                                                |        |               |                          |
|                                 | TU KL                                                              |        |               |                          |
|                                 | 🗎 Uni KO                                                           |        |               |                          |
|                                 | 🖿 Uni LD                                                           |        |               |                          |
|                                 | 🖿 Uni MZ                                                           |        |               |                          |
|                                 | 🖿 Uni TR                                                           |        |               |                          |
|                                 | VCRP                                                               |        |               |                          |
|                                 | ZEH                                                                |        |               |                          |
|                                 | Lernressourcen                                                     |        |               |                          |
|                                 | 📴 Histoire de la comédie francaise                                 | Bree . | Detailansicht |                          |
|                                 | 🛄 Methoden der Literatur- und Kulturwissenschaft – Eine Einführung | Frank  | Detailansicht |                          |
|                                 | ■Externer Link auf Kategorie                                       |        |               |                          |
|                                 |                                                                    |        |               | <b>↑</b> nach obe        |
| 👰 Eingeloggt als <i>linkflo</i> | Dowered by University of Zurich                                    |        | OLAT          | 7.1.0 (Build 20120111) N |

#### Wählen Sie dann "Screencasts".

| VCRP<br>Mome & Gruppen        | Lernressourcen               |                      |              | 🔍 Drucken 🖶   | Hilfe 🕜 Log out 也         |
|-------------------------------|------------------------------|----------------------|--------------|---------------|---------------------------|
| Lernressourcen                | 🗁 Katalog-Rubriken > VCRP    |                      |              |               | Kategorie                 |
| Katalog                       | Clemenz                      |                      |              |               | Bookmark                  |
| Suchmaske                     | 🖿 Schall                     |                      |              |               |                           |
| Meine Kurse                   | Schulungen                   |                      |              |               |                           |
| Kurse                         | Vorlagen                     |                      |              |               |                           |
|                               |                              |                      |              |               |                           |
|                               | Lernressourcen               |                      |              |               |                           |
|                               | 🗈 Admin-Blog                 |                      | <b>Br.</b>   | Detailansicht |                           |
|                               | Autoren-Community            |                      | <b></b>      | Detailansicht |                           |
|                               | 📳 Migration Bb-Olat          |                      |              | Detailansicht |                           |
|                               | Olat-Screencasts             |                      | <b></b>      | Detailansicht |                           |
|                               | Support-Community            |                      | Br           | Detailansicht |                           |
| •                             | UHH IGK ePortfolio           |                      | <b>Br.</b>   | Detailansicht |                           |
|                               | Webinarumgebung              |                      | <b>Brain</b> | Detailansicht |                           |
|                               | ⊞Externer Link auf Kategorie |                      |              |               |                           |
|                               |                              |                      |              |               | <b>↑</b> nach oben        |
| Eingeloggt als <i>linkflo</i> |                              | University of Zurich |              | OLAT          | 7.1.0 (Build 20120111) N1 |

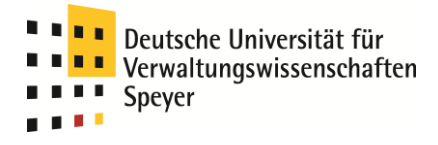

Empfehlenswert sind zunächst die Screencasts "Intro" und "Olat für Dozenten".

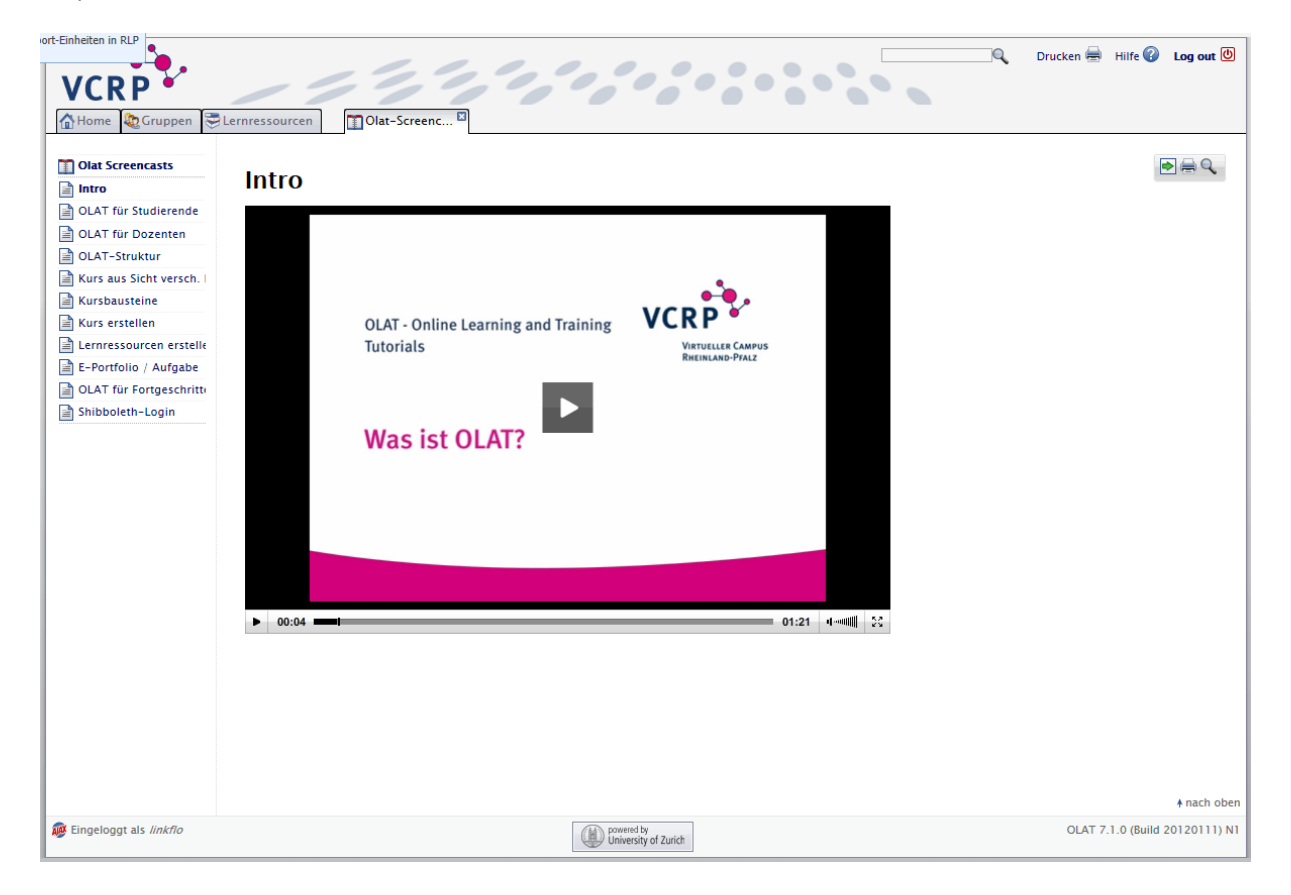